VULCAN Dziennik VULCAN

## Jak skopiować plan lekcji z wybranego tygodnia na następne tygodnie?

Funkcja kopiowania planów lekcji umożliwia skopiowanie istniejących planów lekcji oddziałów na wskazane przez użytkownika tygodnie. Funkcja ta dostępna jest dla administratora w module *Administrowanie* oraz wychowawcy oddziału w module *Dziennik*.

W przypadku, gdy kopiowany plan nakłada się na istniejący plan, to nastąpi jego nadpisanie.

## Kopiowanie planu lekcji oddziału na następne tygodnie przez wychowawcę

- 1. Zaloguj się do systemu Dziennik VULCAN jako wychowawca oddziału.
- 2. Uruchom moduł Dziennik i przejdź do widoku Dziennik/ Dziennik oddziału.
- 3. W drzewie danych wybierz swój oddział.
- 4. W panelu z zakładkami stron dziennika wybierz zakładkę **Plan oddziału**.
- 5. W polu **Tydzień** ustaw właściwy tydzień, aby wyświetlić ten plan lekcji oddziału, który chcesz skopiować.
- 6. Kliknij przycisk Kopiuj istniejący plan.

| Dziennik Dziennik zajęć innych Dziennik za            | jęć przedszkola Dyrektor Nauczyci                                            | iel | Wychowawca Wydruki Pom  | DC                          |                             |                                            | 🗭 Drozdoń Lesław [LD] |  |
|-------------------------------------------------------|------------------------------------------------------------------------------|-----|-------------------------|-----------------------------|-----------------------------|--------------------------------------------|-----------------------|--|
| 📼 🚺 🗂 💻                                               | <b>1</b>                                                                     |     |                         |                             |                             |                                            | 👔 🙃 Wyloguj           |  |
|                                                       | 7                                                                            |     |                         |                             |                             |                                            | 🔅 Pomoc               |  |
| Lekcja Dziennik Braki w Uwagi<br>oddziału dziennikach | Zadania<br>domowe                                                            |     |                         |                             |                             |                                            | 🔥 Start               |  |
| 2018/2019                                             | 🖟 Dane dziennika                                                             |     |                         |                             |                             |                                            |                       |  |
| 🖻 🗁 Dzienniki                                         | 22. Opis dziennika Tydzień 24.09 - 30.09 2018 2 << >> Kopiuj istniejący plan |     |                         |                             |                             |                                            |                       |  |
| 🗃 🧰 1as (SP-50)                                       | >> Tematy                                                                    |     |                         |                             |                             |                                            |                       |  |
| 🗃 🧰 2as (SP-50)                                       | >> Tematy przedmiotami                                                       | Pla | n oddziału              |                             |                             |                                            | <u> </u>              |  |
| 🗃 🧰 3as (SP-50)                                       | >> Frekwencia                                                                |     | Poniedziałek,24.09.2018 | Wtorek, 25.09.2018          | Środa,26.09.2018            | Czwartek, 27.09.2018                       | Piątek, 28.09.2018    |  |
| as (SP-50)                                            | Oceny bieżace                                                                | 1   | geografia [PB] [22]     | wf [WF_C1] [NB] [7]         | j. angielski [JO1] [HB] [4] | j. angielski [JO1] [HB] [5]                | geografia [PB] [22]   |  |
| H 4bs (SP-50)                                         | >> Sprawdziany                                                               | 2   | i poleki [MP] [22]      | wf [WF_D1] [AW] [6]         | j. angielski [JO2] [KP] [J] | y, angleiski [JO2] [KP] [4]                | placture [MR] [10]    |  |
| B Sas (SP-50)                                         | >> Zadania domowe                                                            | 2   | Ji polski (inik) (20)   | wf [WF_D1] [AW] [9]         | j. angielski [JO2] [KP] [4] | wf [WF_D1] [AW] [5]                        | plastyka [mitj [10]   |  |
| B Gas (SP-50)                                         | >> Oceny śródroczne                                                          | 3   | j. polski [MR] [23]     | matematyka [AS] [26]        | j. polski [MR] [23]         | wf [WF_C1] [NB] [4]<br>wf [WF_D1] [AW] [5] | j. polski [MR] [23]   |  |
| 1 (SP-50)                                             | >> Oceny zachowania                                                          | 4   | religia [GK] [29]       | j. niemiecki [JO1] [TB] [4] | j. niemiecki [JO1] [TB] [4] | fizyka [LD] [39]                           | zaj. wych. [LD] [39]  |  |
| B 7cs (SP-50)                                         | >> Uwagi                                                                     | 5   | fizyka [LD] [39]        | biologia [UP] [30]          | historia [KB] [23]          | informatyka [INF1] [HB] [31]               | religia [GK] [29]     |  |
| 🗉 🦲 8as (SP-50)                                       | Plan oddziału                                                                |     |                         |                             |                             | informatyka [INF2] [WK] [32]               |                       |  |
| B (SP-50)                                             | >> Wycieczki                                                                 | 6   | biologia [UP] [30]      | j. polski [MR] [23]         | matematyka [AS] [26]        | matematyka [AS] [26]                       | historia [KB] [25]    |  |
| 🗉 🦲 8cs (SP-50)                                       | >> Wydarzenia                                                                | 7   | chemia [KD] [30]        | chemia [KD] [30]            | muzyka [PB] [10]            | matematyka [AS] [26]                       |                       |  |
| 😐 🧰 3ag (G-50)                                        | >> Kontakty z rodzicami                                                      | 8   |                         |                             |                             |                                            |                       |  |
| 😠 🧰 3bg (G-50)                                        | >> Obserwacje                                                                | 9   |                         |                             |                             |                                            |                       |  |
| 😠 🤖 1a (LO-50)                                        | >> Kontrola dziennika                                                        | 10  |                         |                             |                             |                                            |                       |  |
| 🗃 🧰 1b (LO-50)                                        | Ustawienia dziennika                                                         |     |                         |                             |                             |                                            | 🖍 Zmień               |  |

7. W oknie, które się wyświetli, w polach **Od** i **Do** zdefiniuj okres, na jaki plan ma być skopiowany, oraz określ sposób kopiowania (co tydzień, czy co dwa tygodnie).

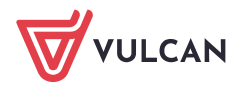

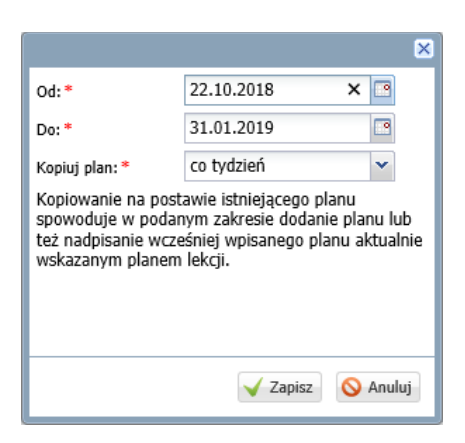

Okres, na jaki plany mają być kopiowane, można ustawić w zakresie roku szkolnego, począwszy od **daty bieżącej** do 31 sierpnia. Ograniczenie zmiany daty od daty bieżącej zabezpiecza przed nadpisaniem wcześniejszych planów lekcji.

- 8. Kliknij przycisk Zapisz.
- 9. Sprawdź, czy plan został skopiowany, ustawiając odpowiednią datę w polu Tydzień.

## Kopiowanie planów lekcji oddziałów na następne tygodnie przez administratora

- 1. Zaloguj się do systemu Dziennik VULCAN jako administrator.
- 2. Uruchom moduł Administrowanie i przejdź do widoku Organizacja szkoły/ Plan lekcji.
- 3. W polu **Tydzień** ustaw właściwy tydzień, aby przejść do tych planów lekcji oddziałów, które chcesz skopiować.
- 4. Kliknij przycisk Kopiuj istniejący plan.

| Orga          | nizacja szkoły 🛛 Słowniki 🛛 Konfiguracja | Pomoc                                           |                                          |                        | 🐖 Zimorodek Tomasz [TZ]                                                                                                    |
|---------------|------------------------------------------|-------------------------------------------------|------------------------------------------|------------------------|----------------------------------------------------------------------------------------------------|
| Struk<br>szko | tura Oddziały<br>ły przedszkolne za      | Dziennik Użytkownicy Kalendarz d<br>ajęć innych | ni <mark>Plan</mark> Kopia<br>Iekcji XML | _                      | 🙃 Wyłoguj<br>😌 Pornoc<br>🎢 Start                                                                                                    |
| Tyd           | zień 10.09 - 16.09 2018 🖻 <              | >>> Przejdź do 1as (SP-50)                      | ▼ Import planów lekcji oddziałów         | Kopiuj istniejący plan | S Pobi                                                                                                    |
| 1as           | ; (SP-50)                                |                                                 |                                          |                        | <ul> <li>A 1</li> <li>A 2</li> <li>A 2</li> <li>A 3</li> <li>A 4</li> <li>A 4</li></ul> |
|               | Poniedziałek, 10.09.2018                 | Wtorek,11.09.2018                               | Środa,12.09.2018                         | Czwartek,13.09.2018    | Piatek,14.09.2018                                                                                                    |
| 1             | e_wczesnoszk [CM] [29]                   | e_wczesnoszk [CM] [29]                          | e_wczesnoszk [CM] [28]                   | e_muzyczna [CM] [29]   | j.ang 1-3 [JJ] [30]                                                                                                    |
| 2             | e_wczesnoszk [CM] [36]                   | j.ang 1-3 [JJ] [20]                             | e_wczesnoszk [CM] [34]                   | e_wczesnoszk [CM] [32] | religia [RM] [32]                                                                                                    |
| 3             | e_wczesnoszk [CM] [37]                   | e_wczesnoszk [CM] [37]                          | e_wczesnoszk [CM] [37]                   | e_wczesnoszk [CM] [37] | zaj_komp_1_3 [CM] [35]                                                                                                    |
| 4             | wf_1_3 [CM] [36]                         | e_wczesnoszk [CM] [38]                          | e_wczesnoszk [CM] [37]                   | religia [RM] [37]      | wf_1_3 [CM] [37]                                                                                                    |
| 5             |                                          |                                                 |                                          | e_plastyczna [CM] [36] | wf_1_3 [CM] [34]                                                                                                    |
| 6             |                                          |                                                 |                                          |                        | 6.                                                                                                    |
| 7             |                                          |                                                 |                                          |                        |                                                                                                    |
| 8             |                                          |                                                 |                                          |                        |                                                                                                    |
| 9             |                                          |                                                 |                                          |                        |                                                                                                    |
| 10            |                                          |                                                 |                                          |                        |                                                                                                    |
|               |                                          |                                                 |                                          |                        | 🍼 Zmień                                                                                                    |

5. W oknie, które się wyświetli, w polach **Od** i **Do** zdefiniuj okres, na jaki plany mają być skopiowane, oraz określ sposób kopiowania (co tydzień, czy co dwa tygodnie). Następnie wskaż na liście oddziały, których plany chcesz kopiować.

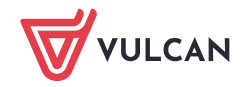

|                                                                                                    |             |              | ×      |  |  |  |  |  |
|----------------------------------------------------------------------------------------------------|-------------|--------------|--------|--|--|--|--|--|
| Od: *                                                                                                    |             | 22.10.2018   |        |  |  |  |  |  |
| Do:*                                                                                                    |             | 31.01.2019   |        |  |  |  |  |  |
| Kopių                                                                                                    | j plan: *   | co tydzień   | ~      |  |  |  |  |  |
|                                                                                                    |             |              |        |  |  |  |  |  |
| M                                                                                                    |             | Nazwa        |        |  |  |  |  |  |
|                                                                                                    | 1as (SP-50) |              | •      |  |  |  |  |  |
|                                                                                                    | 2as (SP-50) |              |        |  |  |  |  |  |
|                                                                                                    | 3as (SP-50) |              |        |  |  |  |  |  |
|                                                                                                    | 4as (SP-50) |              |        |  |  |  |  |  |
|                                                                                                    | 4bs (SP-50) |              |        |  |  |  |  |  |
|                                                                                                    | 5as (SP-50) |              |        |  |  |  |  |  |
|                                                                                                    | 5bs (SP-50) |              |        |  |  |  |  |  |
|                                                                                                    | 6as (SP-50) |              |        |  |  |  |  |  |
|                                                                                                    | 7as (SP-50) |              |        |  |  |  |  |  |
|                                                                                                    | 7bs (SP-50) |              |        |  |  |  |  |  |
|                                                                                                    | 7cs (SP-50) |              |        |  |  |  |  |  |
|                                                                                                    | 8as (SP-50) |              |        |  |  |  |  |  |
|                                                                                                    | 8bs (SP-50) |              |        |  |  |  |  |  |
|                                                                                                    | 8cs (SP-50) |              |        |  |  |  |  |  |
|                                                                                                    | 3ag (G-50)  |              |        |  |  |  |  |  |
|                                                                                                    | 3bg (G-50)  |              |        |  |  |  |  |  |
|                                                                                                    | 1a (LO-50)  |              |        |  |  |  |  |  |
|                                                                                                    | 1b (LO-50)  |              |        |  |  |  |  |  |
|                                                                                                    | 2a (LO-50)  |              | $\sim$ |  |  |  |  |  |
|                                                                                                    | 2b (LO-50)  |              |        |  |  |  |  |  |
| Kopiowanie na postawie istniejącego planu<br>spowoduje w podanym zakresie dodanie planu lub<br>też nadpisanie wcześniej wpisanego planu aktualnie<br>wskazanym planem lekcji. |             |              |        |  |  |  |  |  |
|                                                                                                    |             | 🖌 Zapisz 🚫 / | Anuluj |  |  |  |  |  |

Okres, na jaki plany mają być kopiowane, można ustawić w zakresie roku szkolnego, począwszy od **daty bieżącej** do 31 sierpnia. Ograniczenie zmiany daty od daty bieżącej zabezpiecza przed nadpisaniem wcześniejszych planów lekcji.

|                |             |         |                    |    |         |    |    | ×   |
|----------------|-------------|---------|--------------------|----|---------|----|----|-----|
| Od:*           |             | 22.1    | 22.10.2018         |    |         |    |    |     |
| Do: *          |             |         | Październik 2018 🗸 |    |         |    |    |     |
| Kopiuj plan: * |             | Р       | W                  | Ś  | С       | Р  | S  | Ν   |
|                |             | 1       | 2                  | 3  | - 4     | 5  | 6  | - 7 |
|                |             | 8       | 9                  | 10 | 11      | 12 | 13 | 14  |
| -0             |             | 15      | 16                 | 17 | 18      | 19 | 20 | 21  |
|                | 1as (SP-50) | 22      | 23                 | 24 | 25      | 26 | 27 | 28  |
|                | 2as (SP-50) | 29      | 30                 | 31 | 1       | 2  | 3  | 4   |
|                | 3as (SP-50) | 5       | 6                  | 7  | 8       | 9  | 10 | 11  |
|                | 4as (SP-50) |         |                    |    | ) aisia |    |    |     |
|                | 4bs (SP-50) | DZISIdJ |                    |    |         |    |    |     |

- 6. Kliknij przycisk **Zapisz**.
- 7. Sprawdź, czy plany zostały skopiowane, ustawiając odpowiednią datę w polu **Tydzień** oraz wybierając oddział w polu **Przejdź do**.

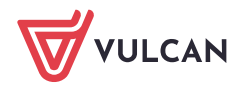